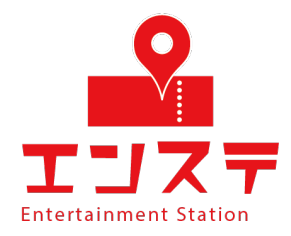

# エンステ オンラインシステム お名前設定ガイド (iPhone/iPad/Android ver.)

## STEP 1 設定をクリック

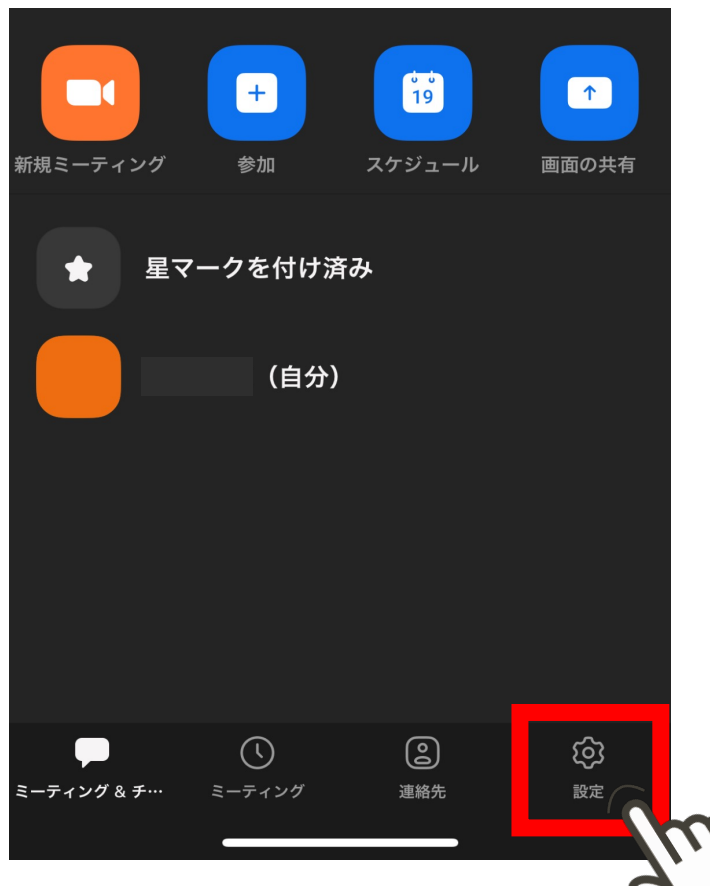

## STEP 3 表示名をクリック

く 自分のプロファイル プロファイル写真
アカウント
表示名
ステータスメモ
部門
未設定
ジョブタイトル
未設定
場所
未設定

#### STEP 2 一番上の項目をクリック

| 設定                                 |   |
|------------------------------------|---|
| いとう ベーシック<br>G itou02008@gmail.com | > |
| ミーティング                             | > |
| 連絡先                                | > |
| チャット                               | > |
| 一般                                 | > |
| Siriのショートカット                       | > |
| 詳細情報                               | > |

#### STEP 4 整理番号 お名前を入力

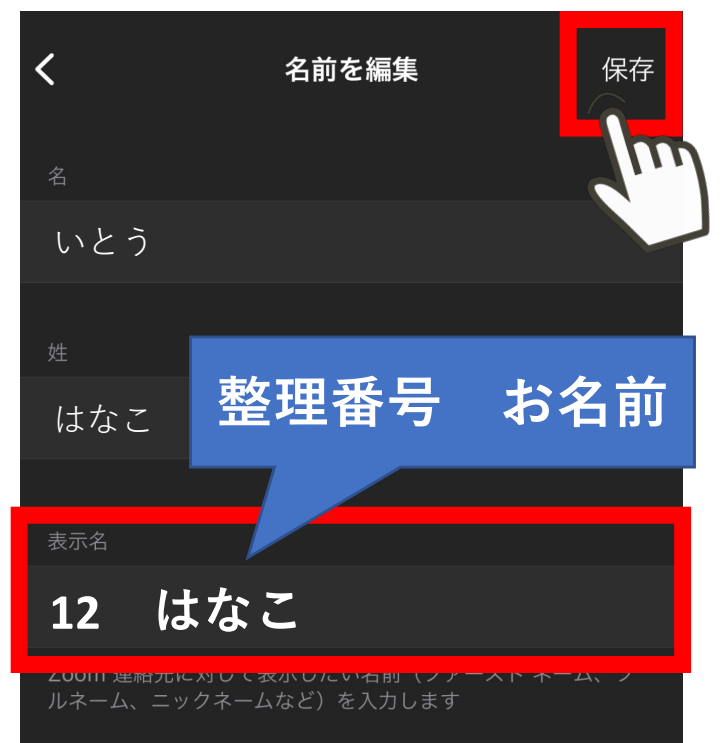